# Nepton käyttöohjeet osa aikaisille työntekijöille

4.2024

Pohde

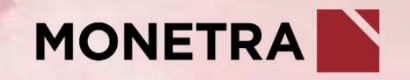

### Neptonin osa-aikatulkinta

- Neptoniin tulee automaattisesti tieto työntekijän osa-aikaisesta työajasta, kun se on ilmoitettu Hessuun
  - Tiedot voivat siirtyä muutaman vuorokauden viiveellä
- Nepton jakaa säännöllisen työajan jokaiselle arkipäivälle osa-aikaprosentin mukaisesti
  - Esim:
    - > Työntekijän täysi viikkotyöaika on 37h 45min/7h 33min per päivä
    - > Työntekijä tekee 80% työaikaa, jolloin viikkotyöaika on 30h 12min/6h 2-3min per päivä (3\*2min + 2\*3min = 12min)
    - > Mikäli työntekijä tekee 80% työajan 4 työpäivänä, muodostuu näiltä työpäiviltä plussaldoa ja yhdeltä vapaapäivältä miinussaldoa, mutta viikon päätteeksi tämä saldo kuitenkin tasaantuu.
      - ✓ Tämä on hyvä tiedostaa jos esim. perjantait ovat vapaapäiviä, tulee siltä päivältä vielä muodostumaan miinussaldoa

| Viikko (11/2024)                                              | Ma 11.3.              | Ti 12.3.          | Ke 13.3.              | To 14.3.              | Pe 15.3. 🛕            | La 16.3. | Su 17.3. | Yhteensä                |
|---------------------------------------------------------------|-----------------------|-------------------|-----------------------|-----------------------|-----------------------|----------|----------|-------------------------|
| Tapahtumat                                                    | 08:00 - 15:33 Työ     | 08:00 - 15:33 Työ | 08:00 - 15:33 Työ     | 08:00 - 15:33 Työ     |                       |          |          | hyväksyntä 🗸            |
| Työaika sisältäen poissaolot                                  | 07:33                 | 07:33             | 07:33                 | 07:33                 |                       |          |          | 30:12                   |
| Säännöllinen työaika<br>[Työ]<br>[Lainattu kertymästä: Saldo] | 06:02<br>06:02        | 06:03<br>06:03    | 06:02<br>06:02        | 06:03<br>06:03        | 06:02<br>06:02        |          |          | 30:12<br>24:10<br>06:02 |
| Kertymät<br>[Saldo]                                           | <b>01:31</b> (+01:31) | 03:01 (+01:30)    | <b>04:32</b> (+01:31) | <b>06:02</b> (+01:30) | <b>00:00</b> (-06:02) | 00:00    | 00:00    | 00:00                   |
|                                                               |                       |                   |                       | 1                     |                       |          | 1        |                         |

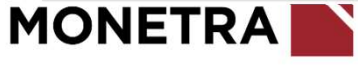

#### Äkillisen kokopäivän poissaolon käsittely Neptonissa 1/2

- Jos työntekijä on sopinut esihenkilönsä kanssa suorittavansa viikoittaisen osa-aikaisen työaikansa 100 % työpäivinä, täytyy äkillisen kokopäivän keskeytyksen (sairasloma tai tilapäinen hoitovapaa) alle jäävä ennalta sovittu työpäivä korjata joko sovitun pituuden mukaiseksi mutta maksimissaan 100 % työajan mukaisesti.
  - Näin ollen keskeytyksen sattuessa nk. Vapaapäivälle, vähenee sen päivän saldo osa-aikaisuuden mukaisesti
- Ym. tilanteessa, tulee poissaolo ilmoittaa Hessuun ja lisäksi tallentaa Neptoniin Suunniteltu työpäivä (pyyntö)-tapahtumatyyppi kyseiselle päivälle
  - Koko viikon kestävä poissaolo ilmoitetaan Hessuun, mutta Neptoniin ei tarvitse tallentaa mitään

| Viikko (11/2024)                      | Ma 11.3.                       | Ti 12.3.                       | Ke 13.3.                       | To 14.3.                       | Pe 15.3.                       | La 16.3.                       | Su 17.3.                       | Yhteensä       |
|---------------------------------------|--------------------------------|--------------------------------|--------------------------------|--------------------------------|--------------------------------|--------------------------------|--------------------------------|----------------|
| Tapahtumat                            | 24h Sairausloma<br>Palkallinen | 24h Sairausloma<br>Palkallinen | 24h Sairausloma<br>Palkallinen | 24h Sairausloma<br>Palkallinen | 24h Sairausloma<br>Palkallinen | 24h Sairausloma<br>Palkallinen | 24h Sairausloma<br>Palkallinen | HYVÄKSYNTÄ 🗸   |
| Työaika sisältäen poissaolot          | 06:02                          | 06:03                          | 06:02                          | 06:03                          | 06:02                          |                                |                                | 30:12          |
| Säännöllinen työaika<br>[Sairausioma] | 06:02<br>06:02                 | 06:03<br>06:03                 | 06:02<br>06:02                 | 06:03<br>06:03                 | 06:02<br>06:02                 |                                |                                | 30:12<br>30:12 |
| Kertymät<br>[Saldo]                   | 00:00                          | 00:00                          | 00:00                          | 00:00                          | 00:00                          | 00:00                          | 00:00                          | 00:00          |

- Suunniteltu työpäivä (pyyntö)-tapahtumatyyppi tasaa viikon saldokertymän
  - Tämä on kuvattu seuraavalla dialla

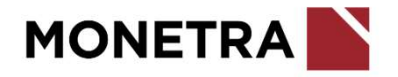

#### Äkillisen kokopäivän poissaolon käsittely Neptonissa 2/2

- Mikäli poissaolo on tallennettu Hessuun, mutta Neptoniin ei tallenneta tapahtumaa, muodostuu viikolle miinussaldo
- Kun on tallennettu Suunniteltu työpäivä (pyyntö)-tapahtumatyyppi, korjaantuu saldo

| Viikko (12/2024)                                                               | Ma 18.3.              | Ti 19.3.              | Ke 20.3.          | To 21.3.                       | Pe 22.3. 🛕      | La 23.3. | Su 24.3. | Yhteensä                         |
|--------------------------------------------------------------------------------|-----------------------|-----------------------|-------------------|--------------------------------|-----------------|----------|----------|----------------------------------|
| Tapahtumat                                                                     | 08:00 - 15:33 Työ     | 08:00 - 15:33 Työ     | 08:00 - 15:33 Työ | 24h Sairausloma<br>Palkallinen |                 |          |          | HYVÄKSYNTÄ 🗸                     |
| Työaika sisältäen poissaolot                                                   | 07:33                 | 07:33                 | 07:33             | 06:03                          |                 |          |          | 28:42                            |
| Säännöllinen työaika<br>[Työ]<br>[Sairausloma]<br>[Lainattu kertymästä: Saldo] | 06:02<br>06:02        | 06:03<br>06:03        | 06:02<br>06:02    | 06:03<br>06:03                 | 06:02           |          |          | 30:12<br>18:07<br>06:03<br>06:02 |
| Kertymät<br>[Saldo]                                                            | <b>01:31</b> (+01:31) | <b>03:01</b> (+01:30) | 04:32 (+01:31)    | 04:32                          | -01:30 (-06:02) | -01:30   | -01:30   | -01:30 (-01:30)                  |

| Viikko (12/2024)                                                                        | Ma 18.3.          | Ti 19.3.          | Ke 20.3.          | To 21.3.                                                                        | Pe 22.3. 🛕     | La 23.3. | Su 24.3. | Yhteensä                         |
|-----------------------------------------------------------------------------------------|-------------------|-------------------|-------------------|---------------------------------------------------------------------------------|----------------|----------|----------|----------------------------------|
| Tapahtumat                                                                              | 08:00 - 15:33 Työ | 08:00 - 15:33 Työ | 08:00 - 15:33 Työ | 24h Sairausloma<br>Pelkallinen<br>08:00 - 15:33 🛕 Suunniteltu työpäivä (pyyntö) |                |          |          | HYVÄKSYNTÄ 🗸                     |
| Työaika sisältäen poissaolot                                                            | 07:33             | 07:33             | 07:33             | 07:33                                                                           |                |          |          | 30:12                            |
| Säännöllinen työaika<br>[Työ]<br>[Suunniteltu työpäivä]<br>[Lainattu kertymästä: Saldo] | 06:02<br>06:02    | 06:03<br>06:03    | 06:02<br>06:02    | 06:03<br>06:03                                                                  | 06:02          |          |          | 30:12<br>18:07<br>06:03<br>06:02 |
| Kertymät<br>[Saldo]                                                                     | 01:31 (+01:31)    | 03:01 (+01:30)    | 04:32 (+01:31)    | 06:02 (+01:30)                                                                  | 00:00 (-06:02) | 00:00    | 00:00    | 00:00                            |

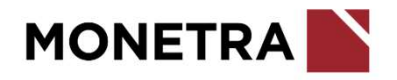

### Suunniteltu työpäivä (pyyntö)tapahtumatyypin tallentaminen

1. Lisää tapahtuma

Mobiilissa epainikkeella

tai

- Työpöytäversion Työaika-välilehdellä päivämäärää klikkaamalla + LISÄÄ TAPAHTUMA-painikkeella
- 2. Valitse tapahtumatyyppi-valikosta Suunniteltu työpäivä (pyyntö)
- 3. Lisää aloitus- ja lopetusajat niin, että päivittäinen <u>sovittu</u> työaika täyttyy
- 4. Voit kirjoittaa tapahtumaan viestin esihenkilölle
- 5. Paina lopuksi *Pyyntö*-painiketta ja varoitushuomautuksen *KYLLÄ*painiketta
  - · Varoituksen voi jättää huomioimatta, tämä ei estä pyynnön lähettämistä
- 6. Tapahtuma siirtyy esihenkilön hyväksyntään

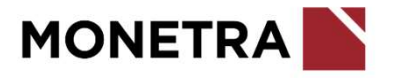

|                                                                                                    | Lisää ta                                                                                                    | apahtuma                                  |                                               | ×            |
|----------------------------------------------------------------------------------------------------|----------------------------------------------------------------------------------------------------|-------------------------------------------|-----------------------------------------------|--------------|
| ▲ Ole hyvä ja<br>Pyynnön ajanl<br>ajoissa.                                                                                  | <b>tarkista että val</b> i<br>ohta tulee olla tulevaisu                                                           | <b>ttu aloitusai</b><br>udessa, jotta pyy | <b>ka on oikein</b><br>ntö ehditään käsitellä |              |
| Tapahtumatyyppi                                                                                                    | Suunniteltu työpäivä                                                                                              | Pyyntö) v                                 |                                               |              |
| Aloitusaika                                                                                                    | 21.03.2024 🛗 0                                                                                                    | 8:00 🕗                                    |                                               |              |
| Lopetusaika                                                                                                    | 21.03.2024 🛗 1                                                                                                    | 5:33 🕗                                    |                                               |              |
| Huomautus                                                                                                    |                                                                                                    |                                           |                                               |              |
| Hyväksyntä                                                                                                    |                                                                                                    |                                           |                                               |              |
|                                                                                                    |                                                                                                    |                                           |                                               |              |
| • VICOTIT                                                                                                    |                                                                                                    |                                           |                                               |              |
|                                                                                                    |                                                                                                    | /.                                        |                                               |              |
| PROJEKTIT (0)                                                                                                    |                                                                                                    |                                           |                                               |              |
|                                                                                                    |                                                                                                    |                                           |                                               |              |
|                                                                                                    |                                                                                                    |                                           |                                               |              |
|                                                                                                    |                                                                                                    |                                           |                                               |              |
| TYÖLISÄT (0)                                                                                                    |                                                                                                    |                                           |                                               |              |
| <ul> <li>TYÖLISÄT (0)</li> <li>Pyyntö</li> </ul>                                                                            | × Peruuta                                                                                                    |                                           |                                               |              |
| <ul> <li>TYÖLISÄT (0)</li> <li>Pyyntö</li> </ul>                                                                            | X Peruuta                                                                                                    | 1                                         |                                               |              |
| <ul> <li>TYÖLISÄT (0)</li> <li>Pyyntö</li> <li>Varoitu</li> </ul>                                                           | X Peruuta                                                                                                    |                                           |                                               |              |
| <ul> <li>TYÖLISÄT (0)</li> <li>Pyyntö</li> <li>Varoitu</li> <li>Pyyni</li> </ul>                                            | X Peruuta<br>kset<br>öä ei ole hyväksytty o                                                                       | tukäteen, mut                             | ta se sisällytetään                           | laskentoihir |
| <ul> <li>TYÖLISÄT (0)</li> <li>Pyyntö</li> <li>Varoitu</li> <li>Pyyni<br/>sitä p</li> </ul>                                 | X Peruuta<br>kset<br>öä ei ole hyväksytty o<br>oisteta tai hylätä                                                 | tukäteen, mut                             | ta se sisällytetään                           | laskentoihir |
| <ul> <li>TYÖLISÄT (0)</li> <li>Pyyntö</li> <li>Varoitu</li> <li>Pyyni<br/>sitä p</li> <li>Tämä</li> </ul>                   | X Peruuta<br>kset<br>öä ei ole hyväksytty o<br>oisteta tai hylätä<br>tapahtuma on päällo                          | etukäteen, mut<br>ekkäin toisen ta        | ta se sisällytetään<br>pahtuman kanssa        | laskentoihir |
| <ul> <li>TYÖLISÄT (0)</li> <li>Pyyntö</li> <li>Varoitu</li> <li>Pyyni<br/>sitä p</li> <li>Tämä</li> <li>Haluatko</li> </ul> | X Peruuta<br>kset<br>öä ei ole hyväksytty o<br>oisteta tai hylätä<br>tapahtuma on päälla<br>jatkaa tallentamistat | etukäteen, mut<br>ekkäin toisen ta<br>,   | ta se sisällytetään<br>pahtuman kanssa        | laskentoihir |

# Lisätietoja

Seuraathan Ilonan uutisia sekä tutustut muihin Neptonin käyttöohjeisiin sekä videoihin Epäselvissä tilanteissa olethan ensisijaisesti yhteydessä omaan esihenkilöösi

4.2024

Nepton tukipalvelu

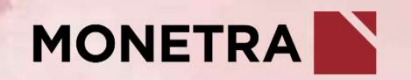